# Kontroll av ärenden för dig som är handläggare

# 1. Logga in i diariet • För att kontrollera dina ärenden i diariet, logga först in i W3D3. <u>https://w3d3.ug.kth.se/</u> W3D3 finns under Tjänster. Välj den som endast heter *Diariet (W3D3)*. Ovriga valda tjänster <u>Övriga valda tjänster</u> <u>Administrera din telefonanknytning och rostbrevidda (Office web)</u> Darietsók (W3D3 Searchport) Dariet (W3D3)

### 2. Hitta dina ärenden

• I menyn till vänster väljer du Sök och sedan Mina ärenden.

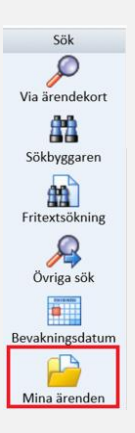

# **3. Välj rätt ärende** Nu ser du en lista över de ärenden i diariet som är öppna och där du står som handläggare. Tryck på diarienumret för det ärende du vill kontrollera.

### 4. Kontrollera ärendekortet Nu har du öppnat ett ärendekort. Ärendekortet ska ge information om • hela ärendet. Titta extra noga på de markerade fälten nedan. Stämmer informationen? 3 🐽 🖿 🖌 🖢 📋 🔿 🔿 💷 🖇 🌮 🖉 Ärende: 15-2019-0057 Visa historil JK-balans Ärendemening Arendemening\* ~ Ärendet är initierat av Utlämnande av allmänna handlingar i upphandlings Beskriver vad ärendet någon extern handlar om Offentlig örendemening Enhet Motpart Motpart: er Persson Motpartens övriga ärenden: × Avdelningen som Person/organisation hanterar ärendet som ärendet rör Reg.datum 2019-06-14 Registrator Handläggare\* Janett Lindstedt (janettl) Exp.datum Dossiénr V Arendetyp Handläggare Avsl.datum Kontaktper Ärendestatus Enligt klassifikations-Den eller de som Gallr.datum Se även dn Arendetyp\* 2.3.2 Lämna ut allmänna hand strukturen hanterar ärendet Bevakningsdatum Förv. plats 1/0 ärendelänk v Arendelänk Länk till andra ärenden 00 | Handl.typ I 🔄 I 💱 I Atgärd/Handling Datum 10 ott. I som hänger ihop med Lista över samtliga 2019-06-14 2 2 Beslut Beslut om begäran om utlämnade av Upp detta handlingar i allmän handling 1 2019-06-12 -Begäran om myndighetsprövning ärendet Persso

## 5. Kontrollera handlingskort

• För kontrollera en enskild handling, tryck på handlingens namn. Nu har du öppnat ett handlingskort. Handlingskortet ska ge information om hela ärendet. Titta extra noga på de markerade fälten nedan. Stämmer informationen? Notera att det för beslut dyker upp extra fält som ej syns på bilden nedan.

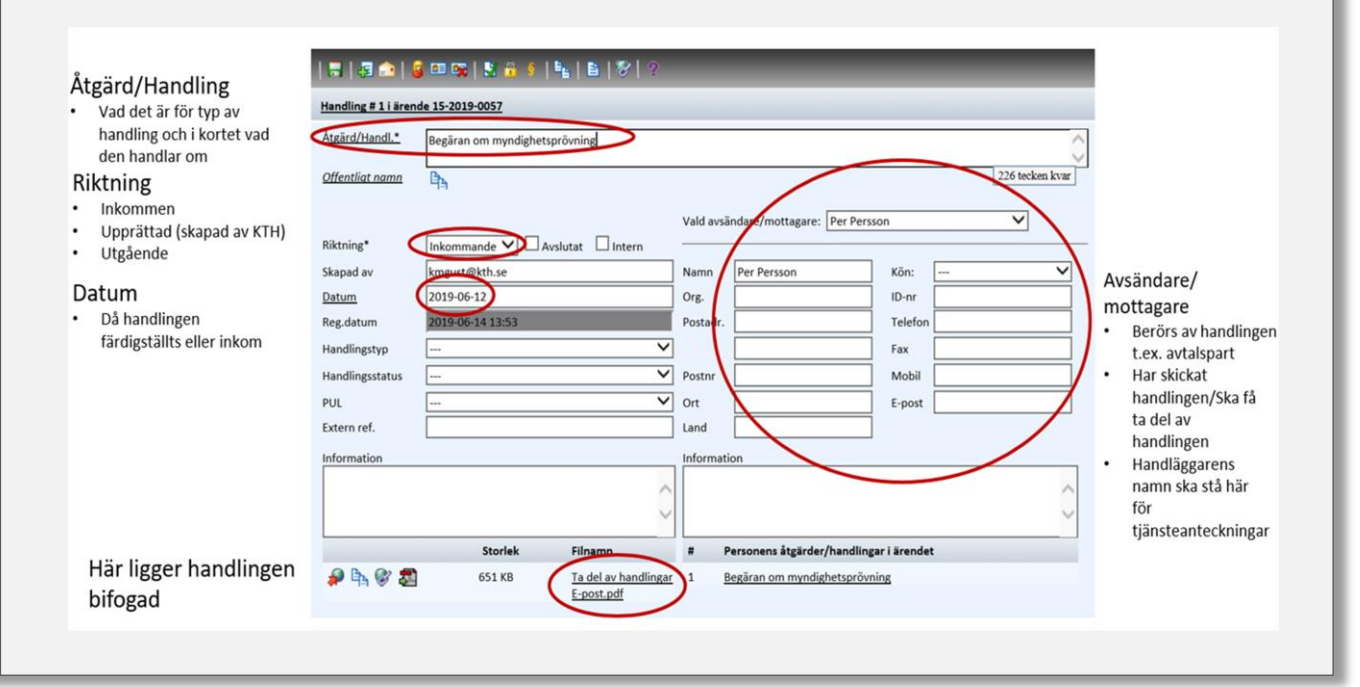

# 6. Avsluta

- Om någon information inte stämmer, meddela detta till din registrator (<u>registrator@kth.se</u> eller respektive skolas registratur)
- Om all information stämmer och det inte tillkommer fler handlingar i ärendet kan ärendet markeras som avslutat. Meddela detta till din registrator (<u>registrator@kth.se</u> eller respektive skolas registratur)

Senast uppdaterad: 2020-07-28